# SHC6400 Turn off the Windows Keyboard

How to turn off the Windows system keyboard when using Topcon Field to display only the Topcon Keyboard & remove the double or duplicate keyboards.

## **Topcon Keyboard**

This guide will explain how to enable the Topcon Keyboard and disable the Windows keyboard.

- Open Topcon Field.
- Tap = to open the Topcon Menu options.
- Tap Topcon Keyboard
- Grean check mark indicates enabled

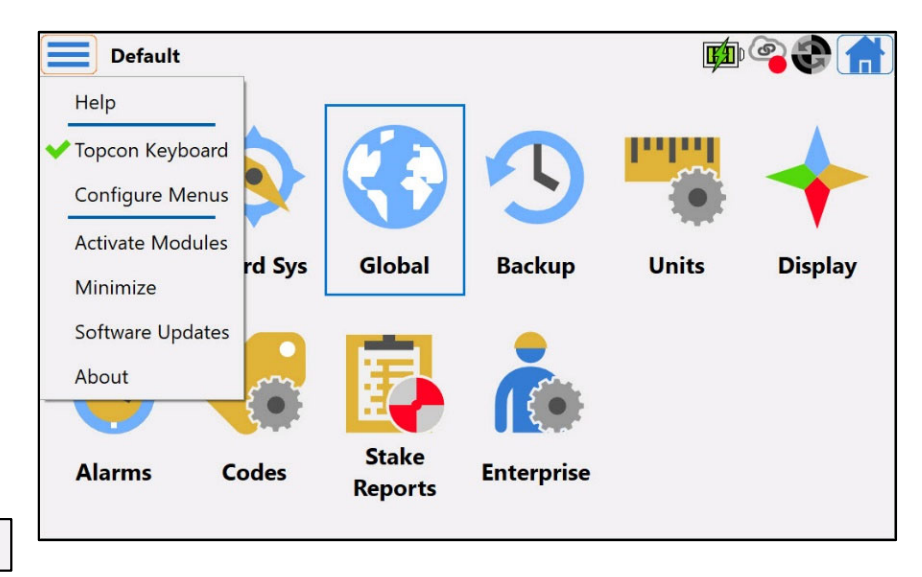

## **Disable Windows keyboard**

When a text field is selected both the Topcon, and the Windows keyboards will be displayed.

To Disable the Windows keyboard.

Tap the gear icon and the Windows Keyboard to open keyboard settings menu.

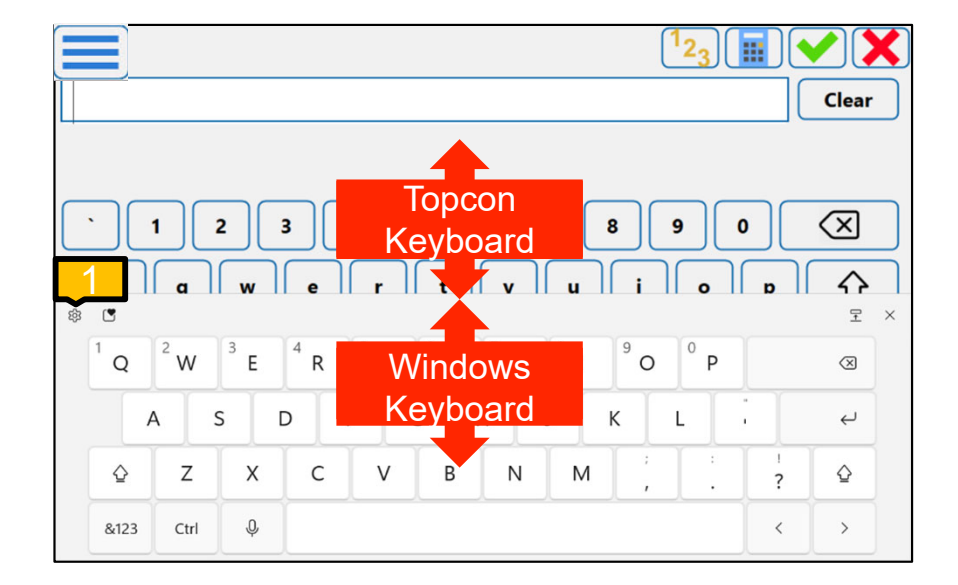

## **Disable Windows keyboard**

Tap the gear icon 
 Tap More settings 
 More settings 
 Tap Typing

|                 |                         | <sup>1</sup> 2 <sub>3</sub>                                 |      | X   |
|-----------------|-------------------------|-------------------------------------------------------------|------|-----|
|                 |                         |                                                             | Clea | ar  |
|                 |                         |                                                             |      |     |
| · 1 2           | 3 4 5 6                 | 7 8 9 0                                                     |      |     |
|                 |                         | vulio                                                       |      | 4   |
| <b>\$</b>       | ũ                       |                                                             | Ŧ    | z × |
| Keyboard layout | 4 5 T 6 Y               | <sup>7</sup> U <sup>8</sup> I <sup>9</sup> O <sup>0</sup> P | 8    |     |
| C firmed theme  | Typing                  | J K L                                                       | . e  |     |
| 2 edback        | A <sup>≇</sup> Language |                                                             |      | 1   |
| More settings > | ② Learn more            | IN IVI , .                                                  | ? 4  |     |
| &123 Ctrl 🔑     |                         |                                                             | < >  |     |

## **Disable Windows keyboard**

- The Time & Language typing menu is opened.
- Tap the Touch keyboard dropdown.
- Tap the Show the touch keyboard dropdown, set to never.
- Tap the X to exit the menu and return to Topcon Field.
- The Windows keyboard is now disabled.
- Changing this setting will also require a change to the Windows settings to easily open the Windows keyboard in other applications or using a search engine such as Google.

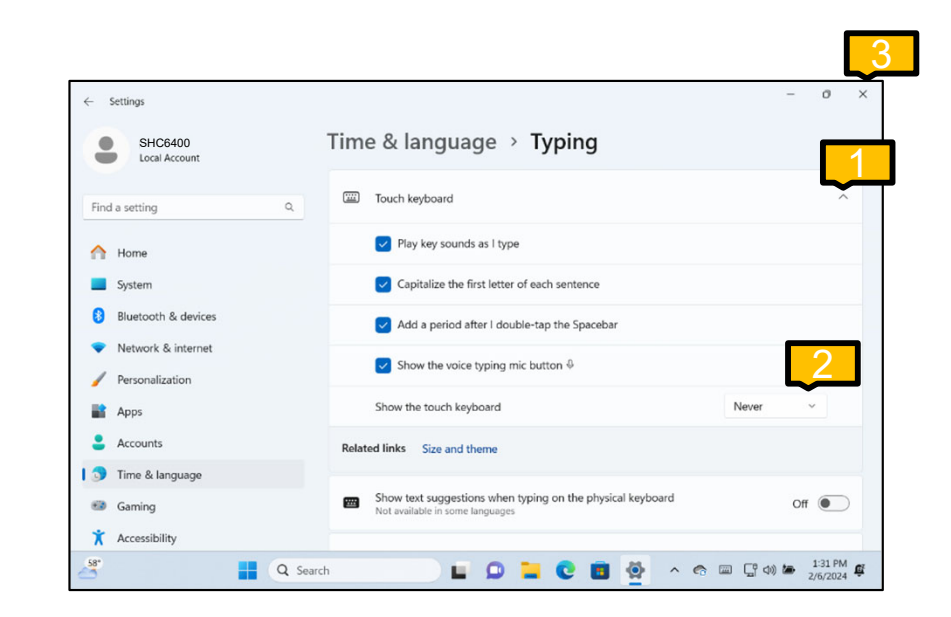

# **Update Windows system keyboard**

- Exit Topcon Field.
- Tap and hold any where in the task bar.
- The Personalization Taskbar menu is opened.

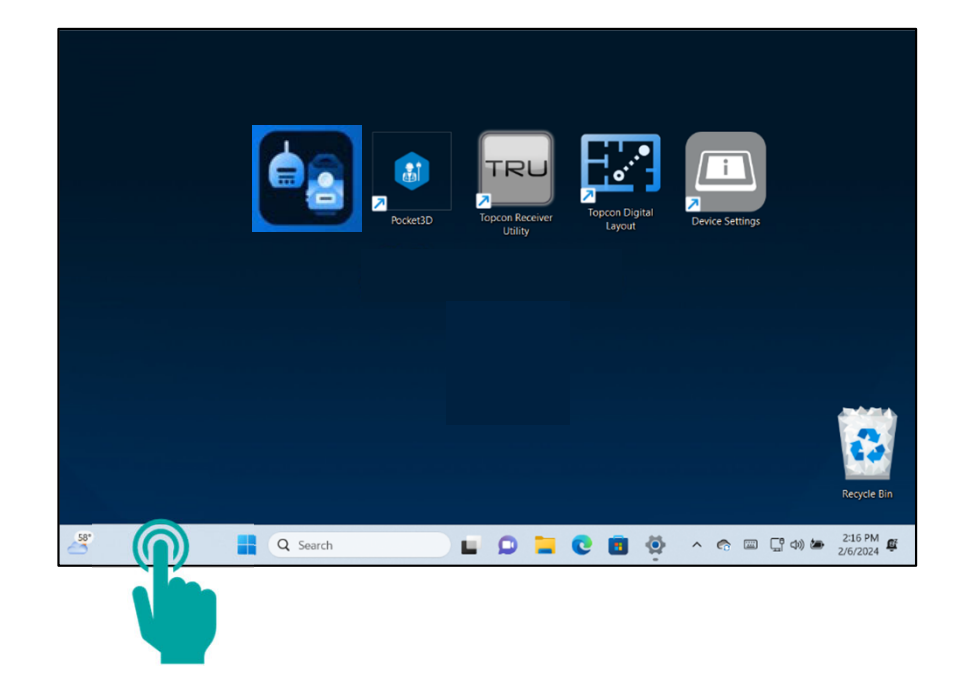

# Show Touch Keyboard in taskbar

Under System Tray icons.

- Tap the Touch Keyboard Show touch keyboard icon drop down.
- 1. Set to Always.
- 2. Tap the keyboard icon in the Taskbar and confirm the keyboard opens.

| ← Settings               |                                                                       | - 0 ×                                     |
|--------------------------|-----------------------------------------------------------------------|-------------------------------------------|
| FC-6400<br>Local Account | Personalization > Taskbar                                             |                                           |
| Find a setting Q         | Task view                                                             | On <b>O</b>                               |
| A Home                   | Uidgets                                                               | On 💽                                      |
| System                   | 💭 Chat                                                                | On 💽                                      |
| 8 Bluetooth & devices    |                                                                       |                                           |
| Network & internet       | System tray icons<br>Choose which icons can appear in the system tray | ^                                         |
| Personalization          | 2 Pen menu                                                            |                                           |
| Apps                     | Show pen menu icon when pen is in use                                 |                                           |
| Accounts                 | Touch keyboard<br>Show touch keyboard icon                            | Always ~                                  |
| o Time & language        | Virtual touchpad     Always show virtual touchpad icon                | Off                                       |
| Gaming                   |                                                                       |                                           |
| 🕇 Accessibility          | Other system tray icons<br>Show or hide additional system tray icons  |                                           |
| A Search                 | · · · · · · · · · · · · · · · · · · ·                                 | ^ < <p>C □ □ □ ↓  211 PM ∅ 2/6/2024 ∅</p> |

# **Test it with Google**

Open Google Chrome.

 Tap the keyboard icon in the Taskbar to open the Windows keyboard.

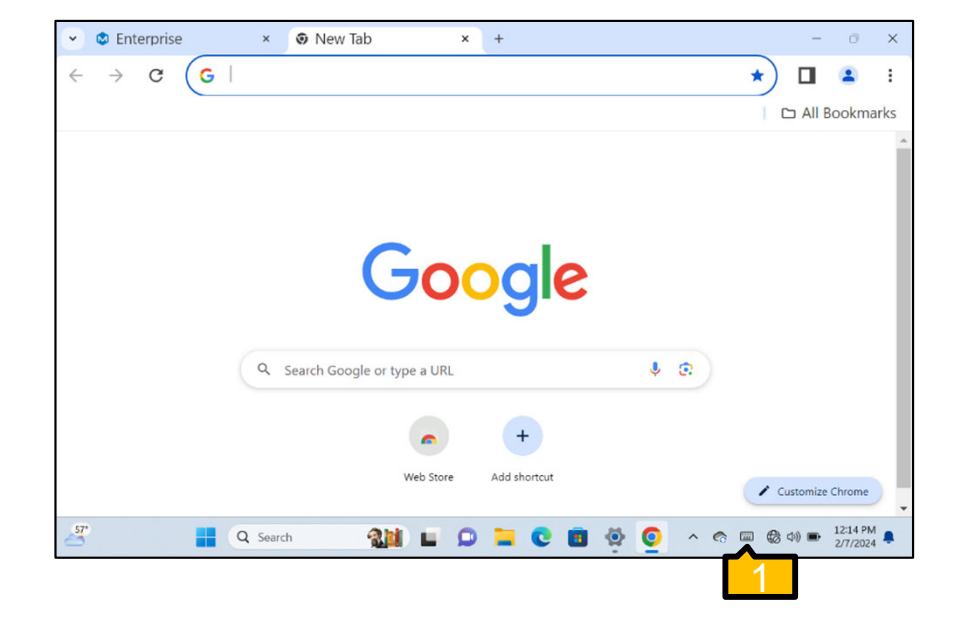